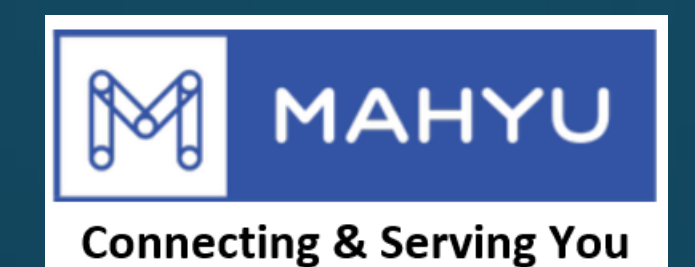

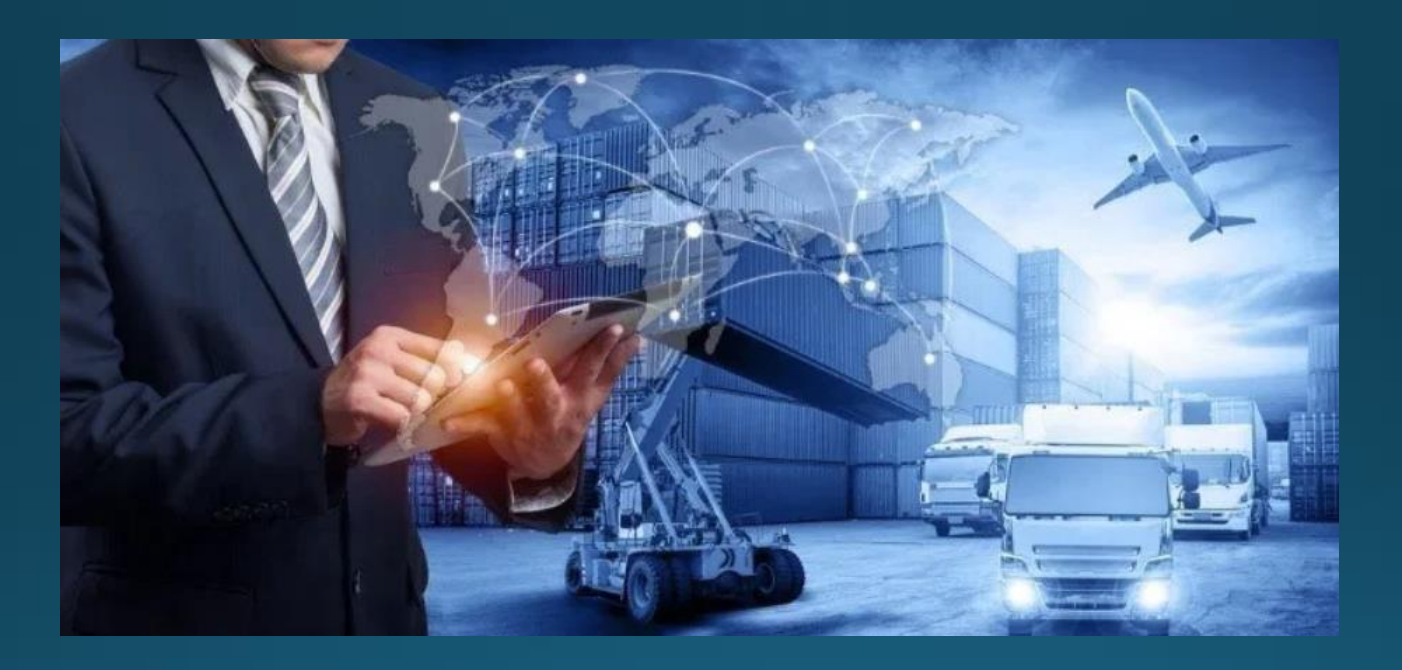

# ผู้ขนส่ง – แอปพลิเคชั่นมือถือใดรเวอร์หลายงาน

คนขับ แอพมือถือ หลายงาน

### แอพสำหรับคนขับ

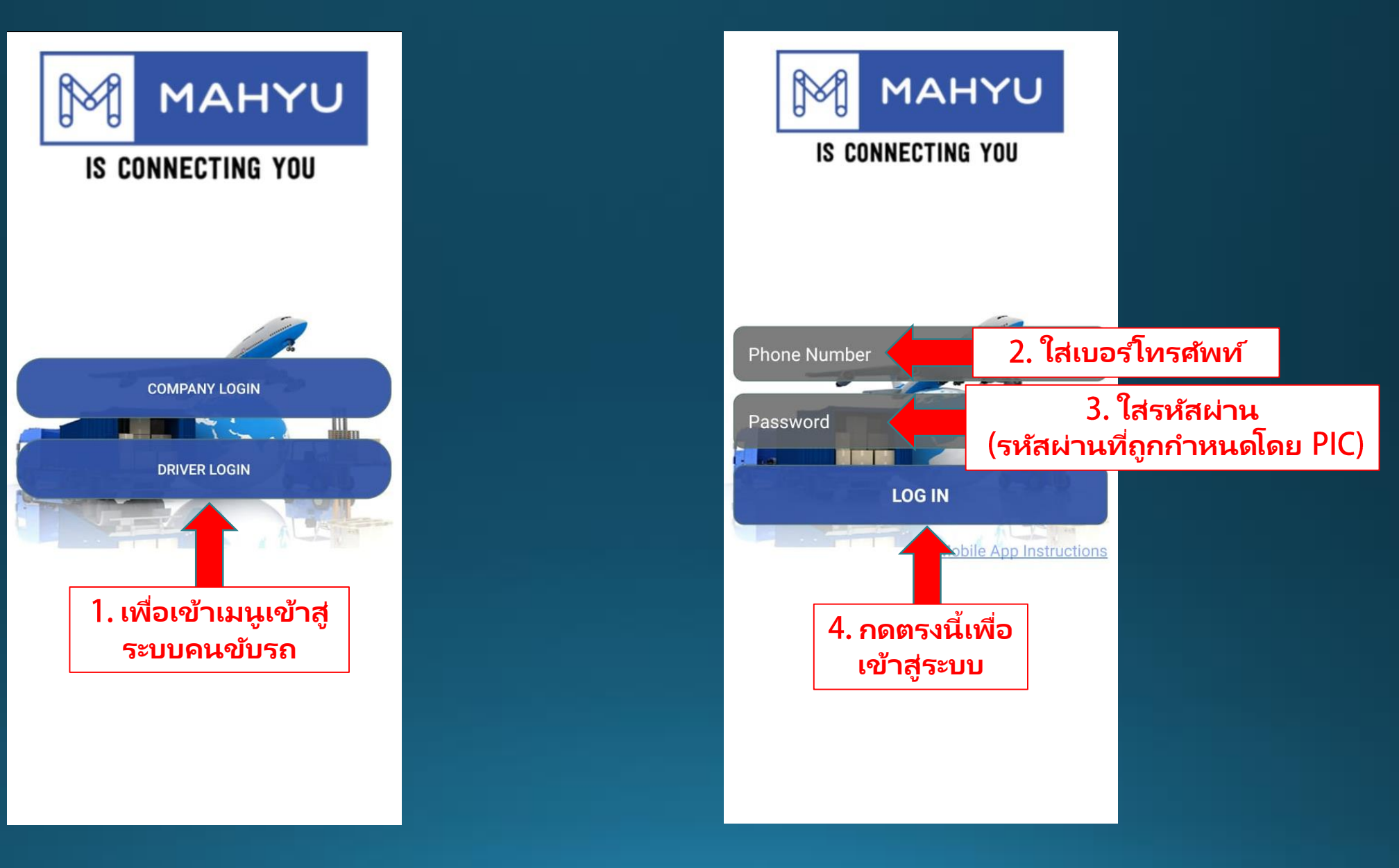

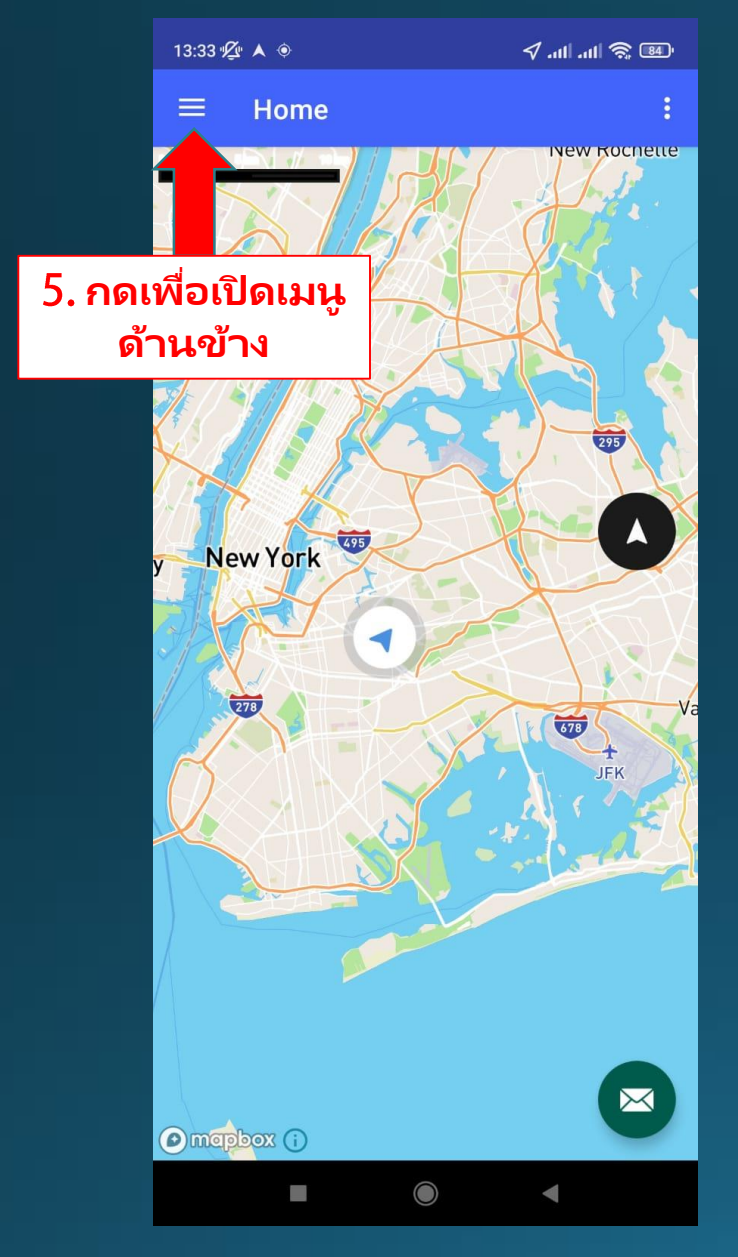

### คนขับ - หน้าที่ปัจจุบัน

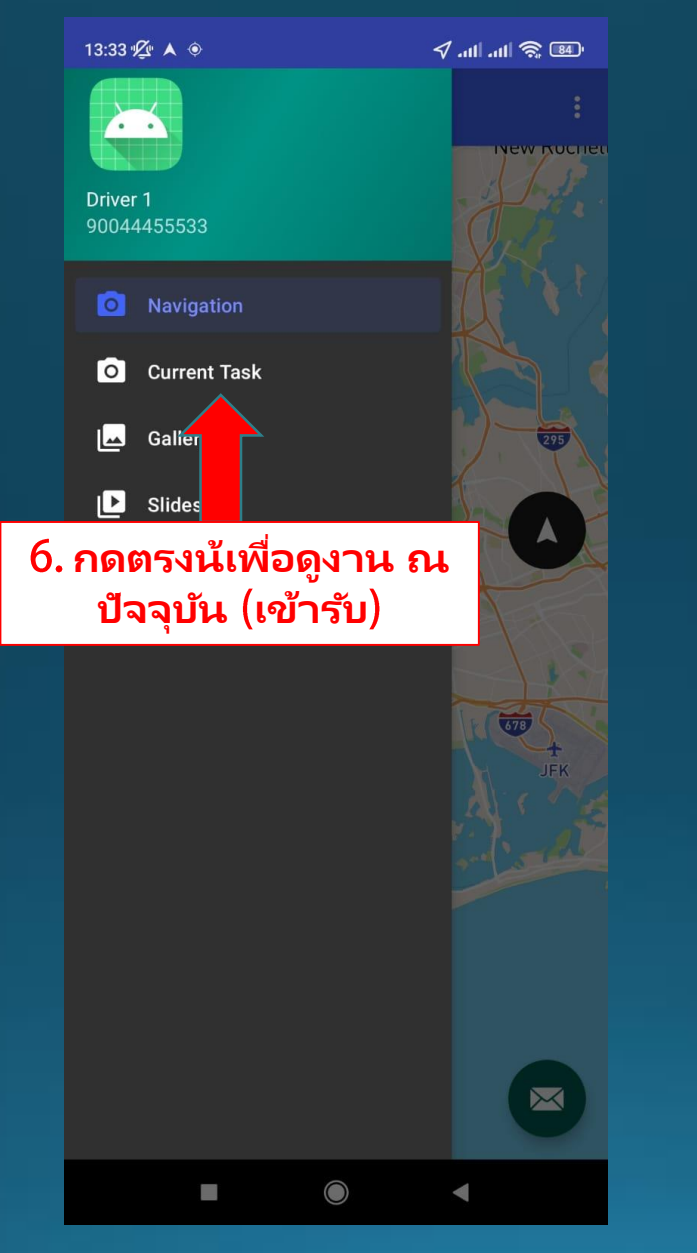

| 15:53 🖄 🔺 💿                                                                                                    | 🔊 🔊 III. III. 🖓                                                         |
|----------------------------------------------------------------------------------------------------|-------------------------------------------------------------------------|
| $\equiv$ CurrentTask                                                                                                    | ÷                                                                       |
| SHP-USA 1<br>1#19<br>492, Amsterdam Avenue, Upper Wes<br>Community Board 7, Manhattan, Ner<br>Serikat<br>15.24 Km<br>List of items                      | st Side, Manhattan<br>w York, 10024, Amerika                            |
| SHP-USA 1<br>1#20<br>492, Amsterdam Avenue, Upper West<br>Community Board 7, Manhattan, Ner<br>Serikat<br>15.24 Km<br>List of items<br>7. เลือกหน้าที่ท | st Side, Manhattan<br>w York, 10024, Amerika<br><mark>ที่ต้องการ</mark> |
|                                                                                                    |                                                                         |
|                                                                                                    |                                                                         |

 $\bigcirc$ 

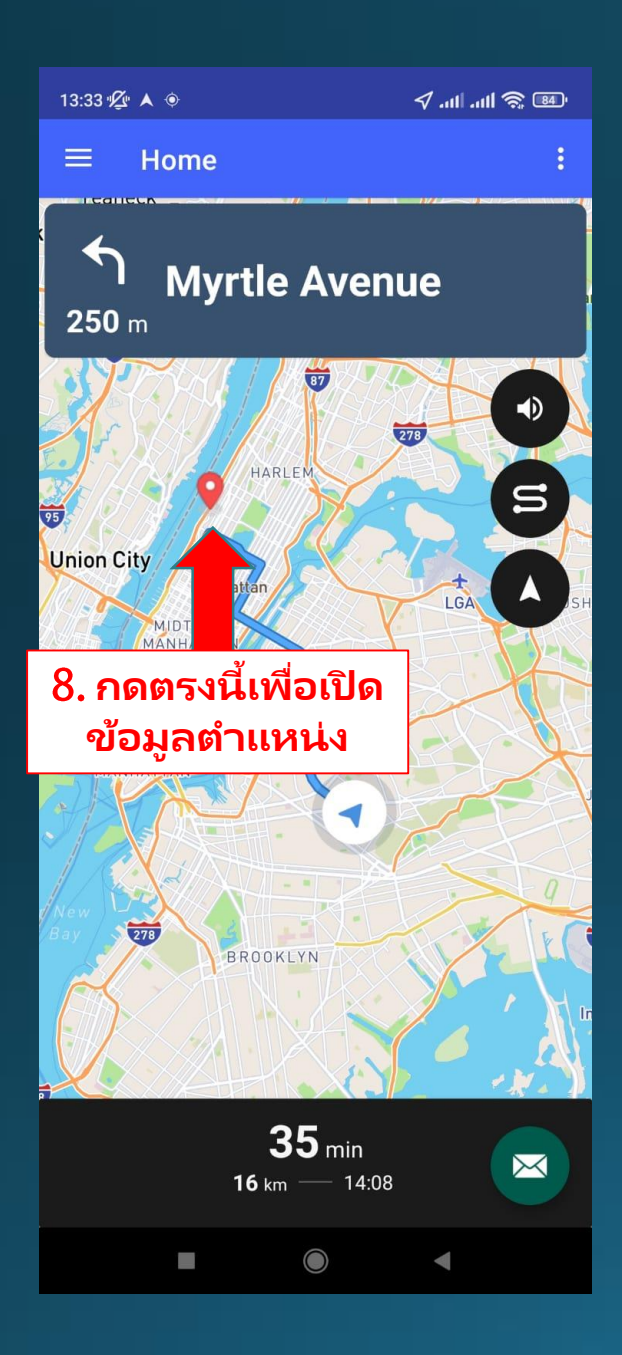

### คนขับ - เข้ารับพัสดุ

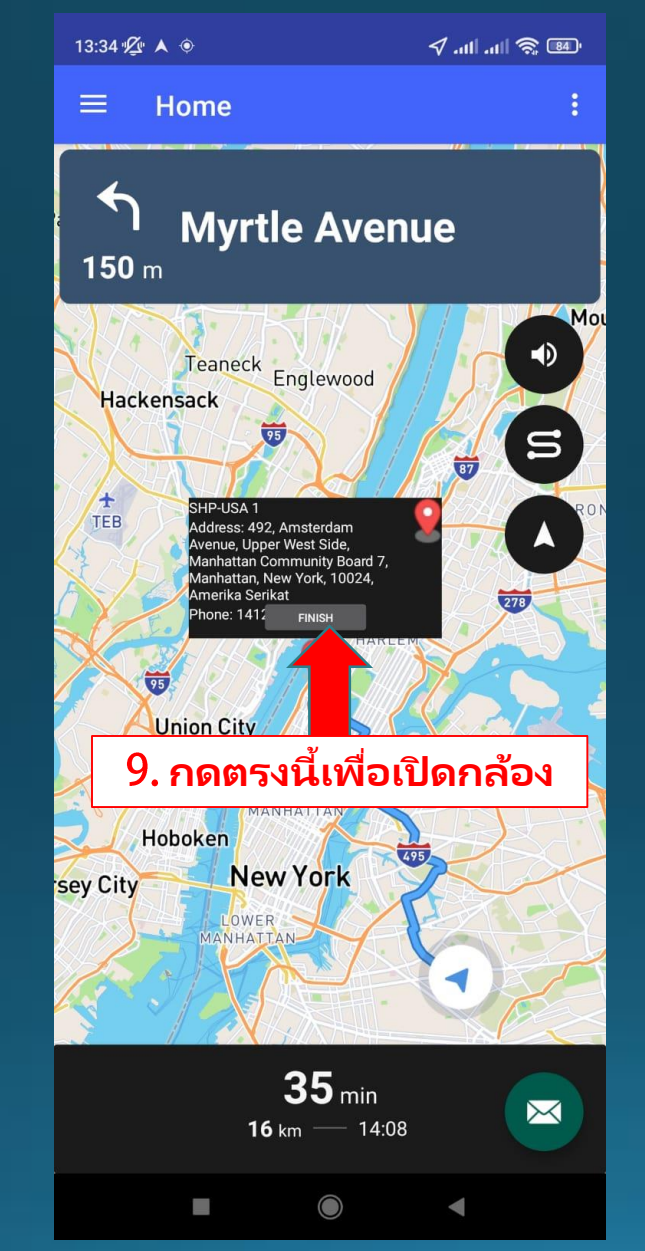

### เอกสารอื่นๆจะถูกเพิ่มเข้า มาในรายการเมื่อต้องการ <sup>Sender Information</sup>

SHP-USA 1

492, Amsterdam Avenue, Upper West Side, Manhattan Community Board 7, Manhattan, New York, 10024, Amerika Serikat

#### Pick up requirement

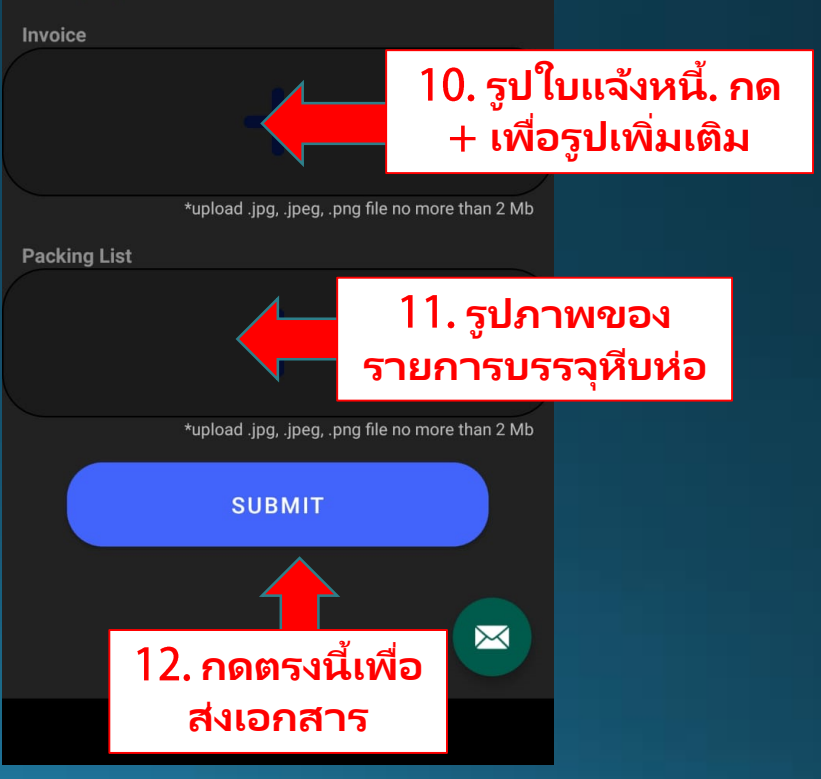

Copyright 2021 Mahyu LLC. All Rights Reserved

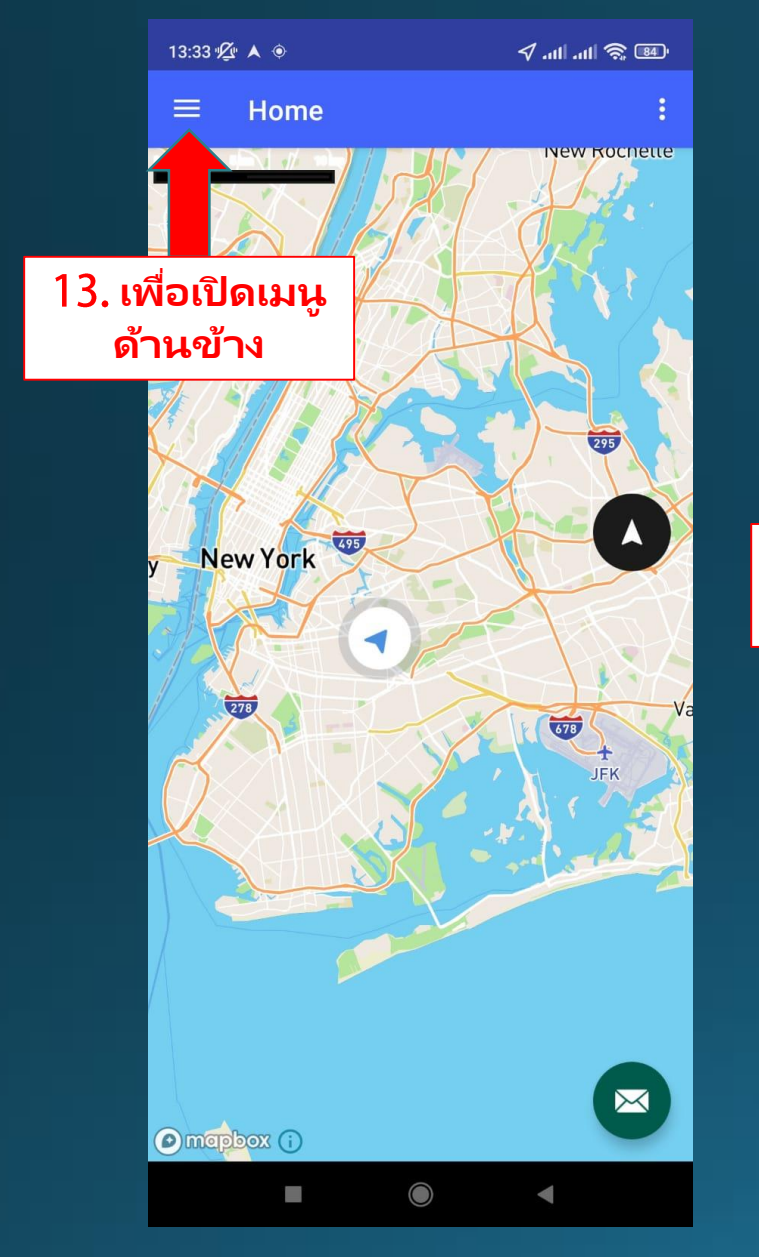

### คนขับ - หน้าที่ปัจจุบัน

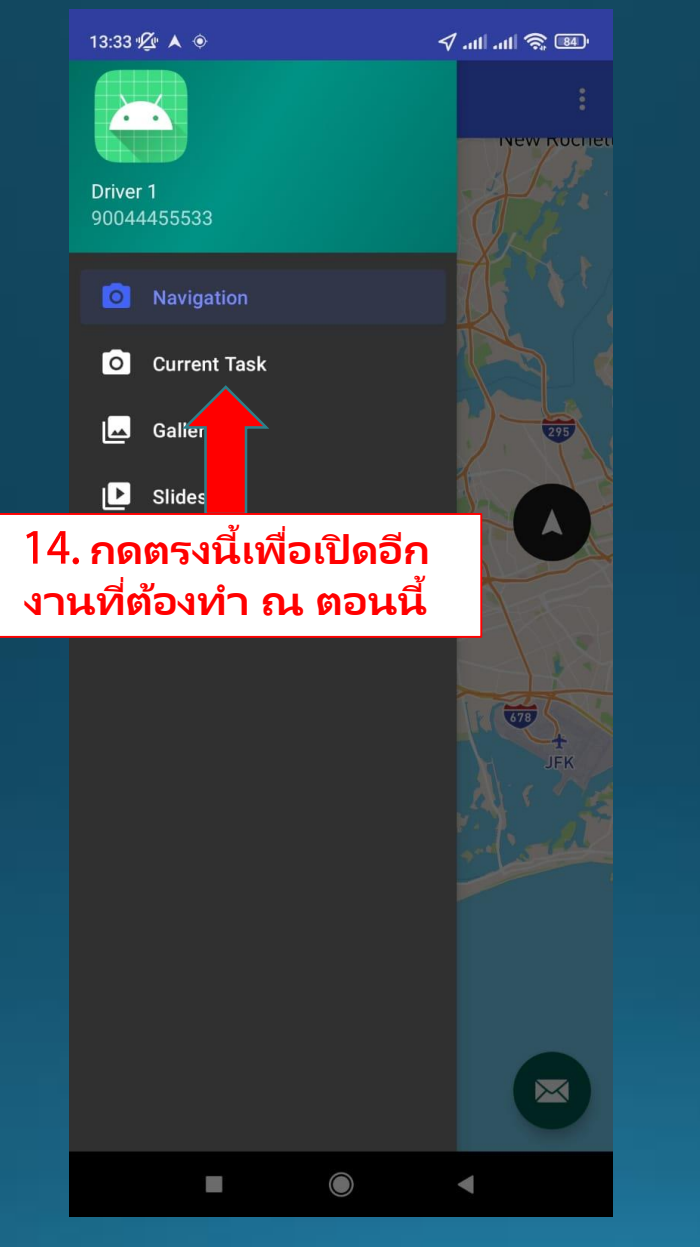

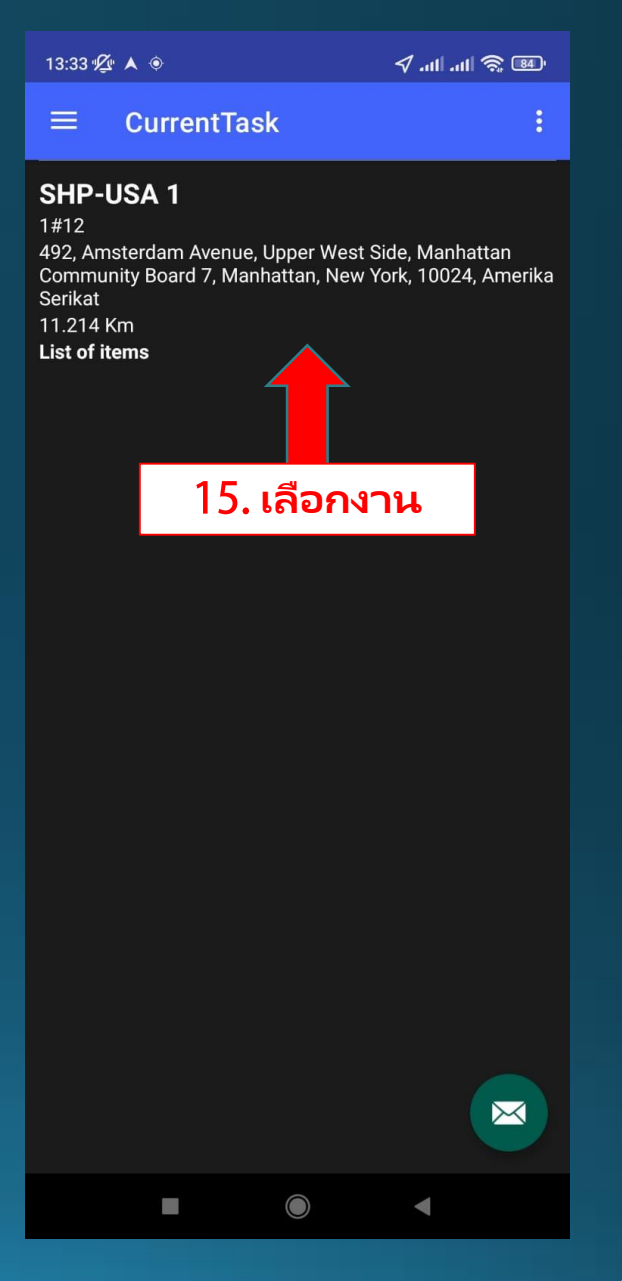

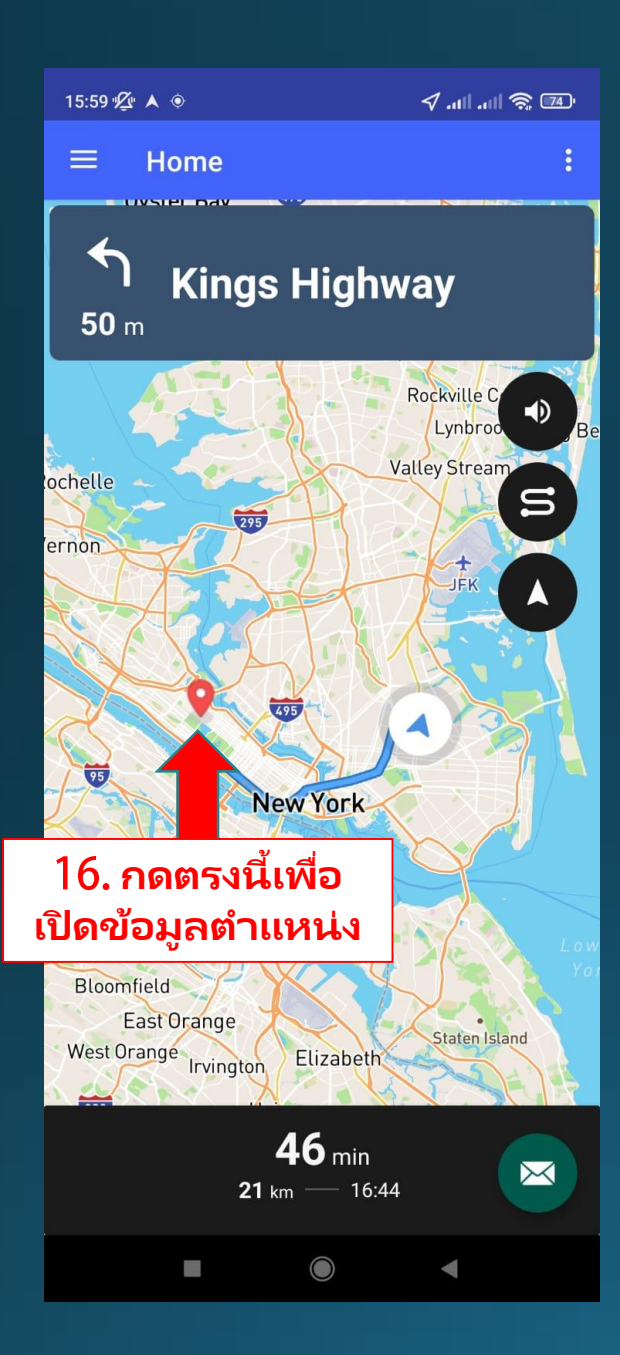

### คนขับ - เข้ารับพัสดุ

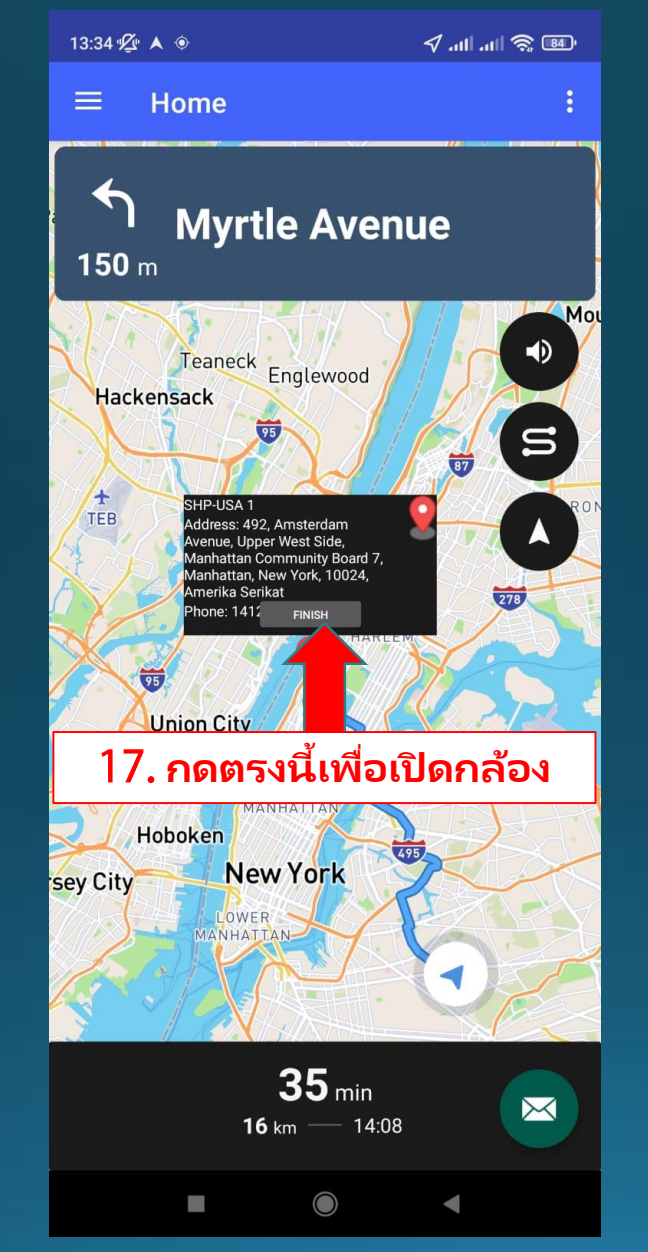

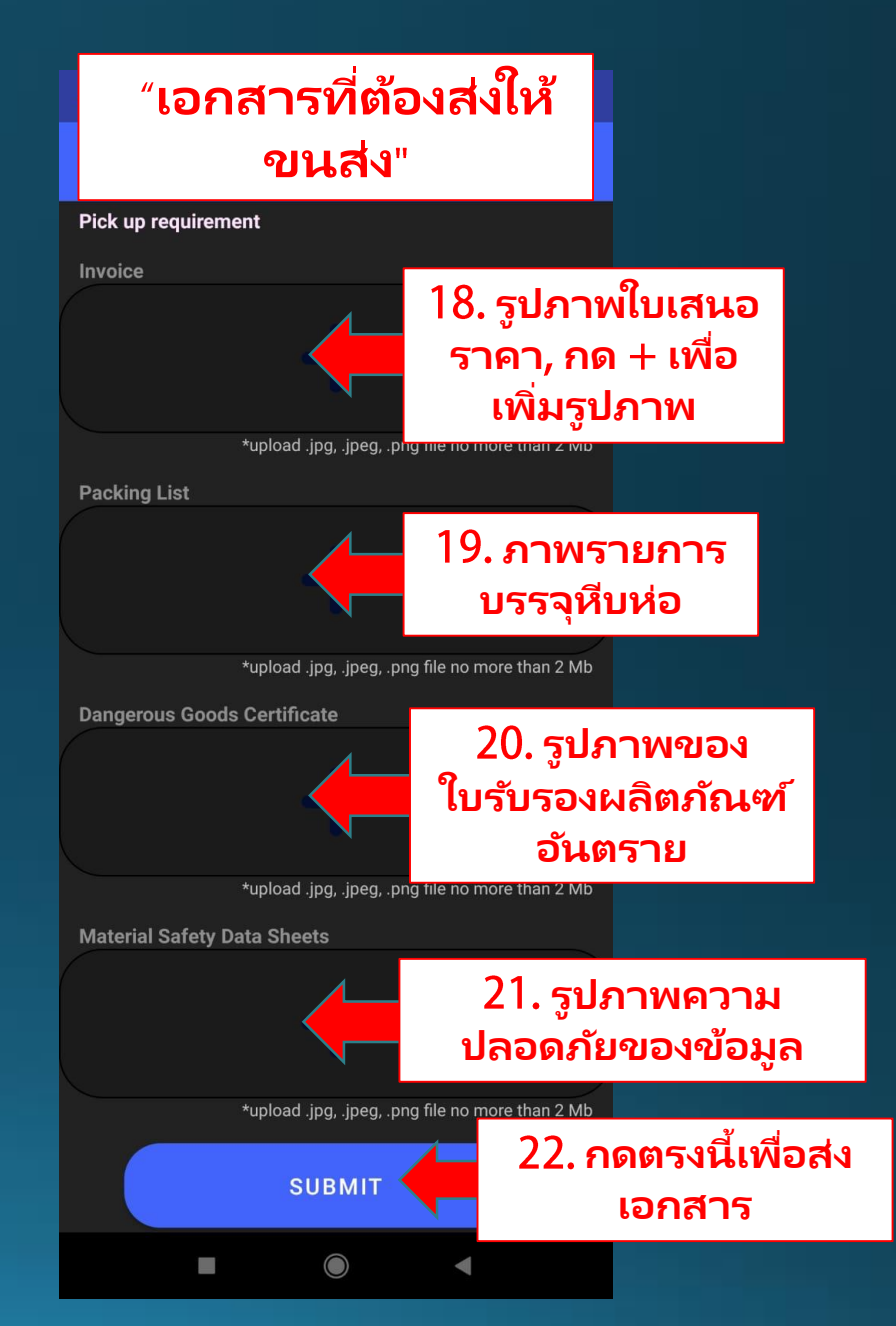

Copyright 2021 Mahyu LLC. All Rights Reserved

## คนขับ - หน้าที่ปัจจุบัน

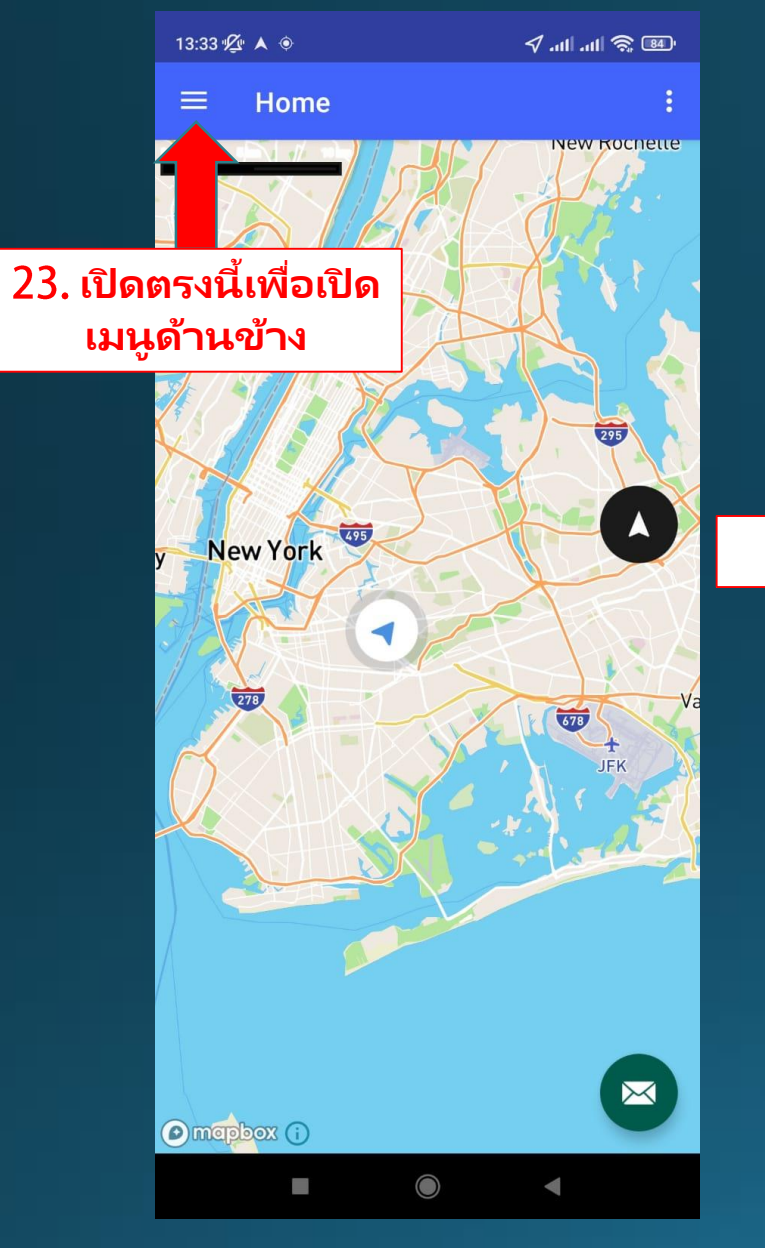

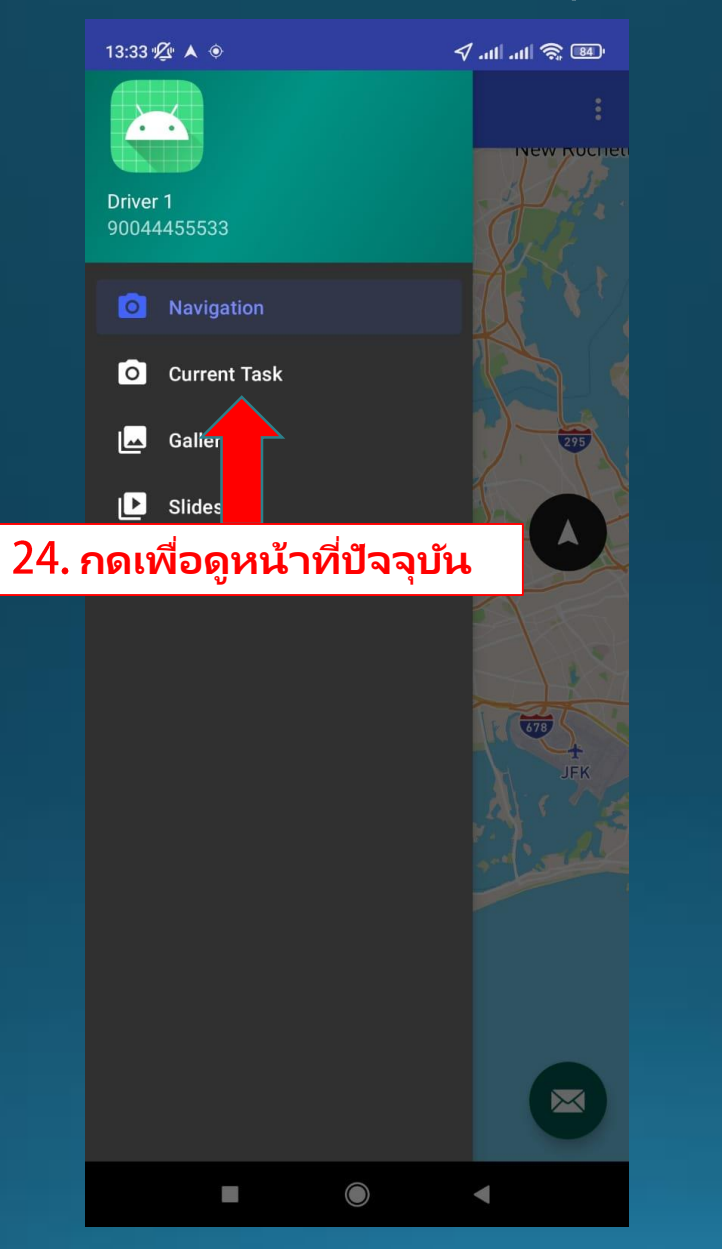

| <pre>E CurrentTask : Thoomy 1#20 666 fifth Avenue, 666, West 53rd Street, Midtown, Manhattan Community Board 5, New York County, New York, 10019, Amerika Serikat 12.743 Km List of items P-Test 1#19 103, Vermilyea Avenue, Inwood, Manhattan Community Board 12, Manhattan, New York, 10034, Amerika Serikat 23.506 Km List of items</pre>                                                   | 16:00 ½                                                                               | . <b>▲</b> ⊕                                                                                      |                                          | √ atl atl 🗟                  | (74) <sup>,</sup>         |
|----------------------------------------------------------------------------------------------------|---------------------------------------------------------------------------------------|---------------------------------------------------------------------------------------------------|------------------------------------------|------------------------------|---------------------------|
| Thoomy<br>1#20<br>666 Fifth Avenue, 666, West 53rd Street, Midtown,<br>Manhattan Community Board 5, New York County, New<br>York, 10019, Amerika Serikat<br>12.743 Km<br>List of items<br>P-Test<br>1#19<br>103, Vermilyea Avenue, Inwood, Manhattan Community<br>Board 12, Manhattan, New York, 10034, Amerika Serikat<br>23.506 Km<br>List of items<br>25. เลือกหน้าที่ที่<br>ต้องการจะนำส่ง | ≡                                                                                     | CurrentTask                                                                                       |                                          |                              | :                         |
| P-Test<br>1#19<br>103, Vermilyea Avenue, Inwood, Manhattan Community<br>Board 12, Manhattan, New York, 10034, Amerika Serikat<br>23.506 Km<br>List of items<br>25. เลือกหน้าที่ที่<br>ต้องการจะนำส่ง                                                                                                    | <b>Thoo</b><br>1#20<br>666 Fift<br>Manhat<br>York, 10<br>12.743 I<br><b>List of i</b> | <b>ny</b><br>h Avenue, 666, West<br>ian Community Boa<br>019, Amerika Serika<br>Km<br><b>sems</b> | t 53rd Street,  <br>rd 5, New Yorl<br>It | Midtown,<br>< County, Nev    | N                         |
| 25. เลือกหน้าที่ที่<br>ต้องการจะนำส่ง                                                                                                    | <b>P-Tes</b><br>1#19<br>103, Ver<br>Board 1<br>23.506                                 | r <b>t</b><br>milyea Avenue, Inw<br>2, Manhattan, New <sup>N</sup><br>Km                          | ood, Manhatta<br>York, 10034, A          | an Communit<br>Imerika Serik | ty<br>at                  |
| 25. เลือกหน้าที่ที่<br>ต้องการจะนำส่ง                                                                                                    | LIST OF I                                                                             | ems 🗸                                                                                             |                                          |                              |                           |
|                                                                                                    |                                                                                       | 25. เลือ<br>ต้องกา                                                                                | วกหน้า<br>เรจะนำ                         | เที่ที่<br>เสง               |                           |
|                                                                                                    |                                                                                       |                                                                                                   |                                          |                              |                           |
|                                                                                                    |                                                                                       |                                                                                                   |                                          |                              | $\boldsymbol{\mathbf{K}}$ |
|                                                                                                    |                                                                                       | _                                                                                                 |                                          |                              |                           |

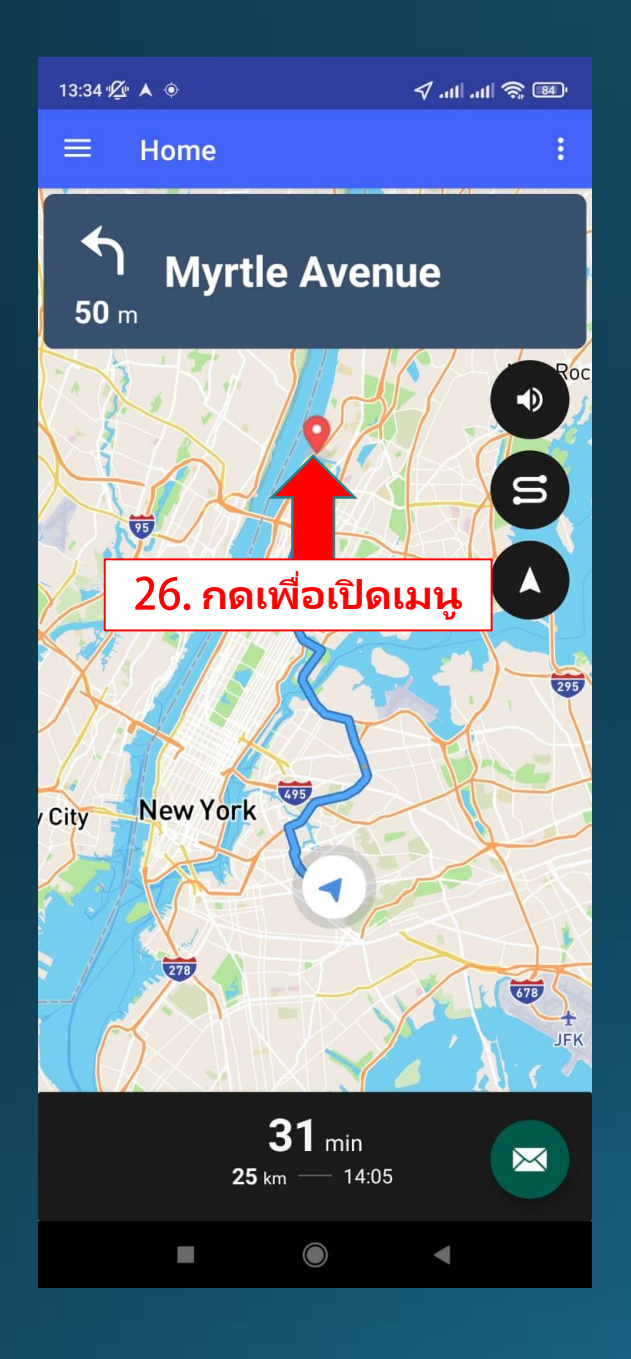

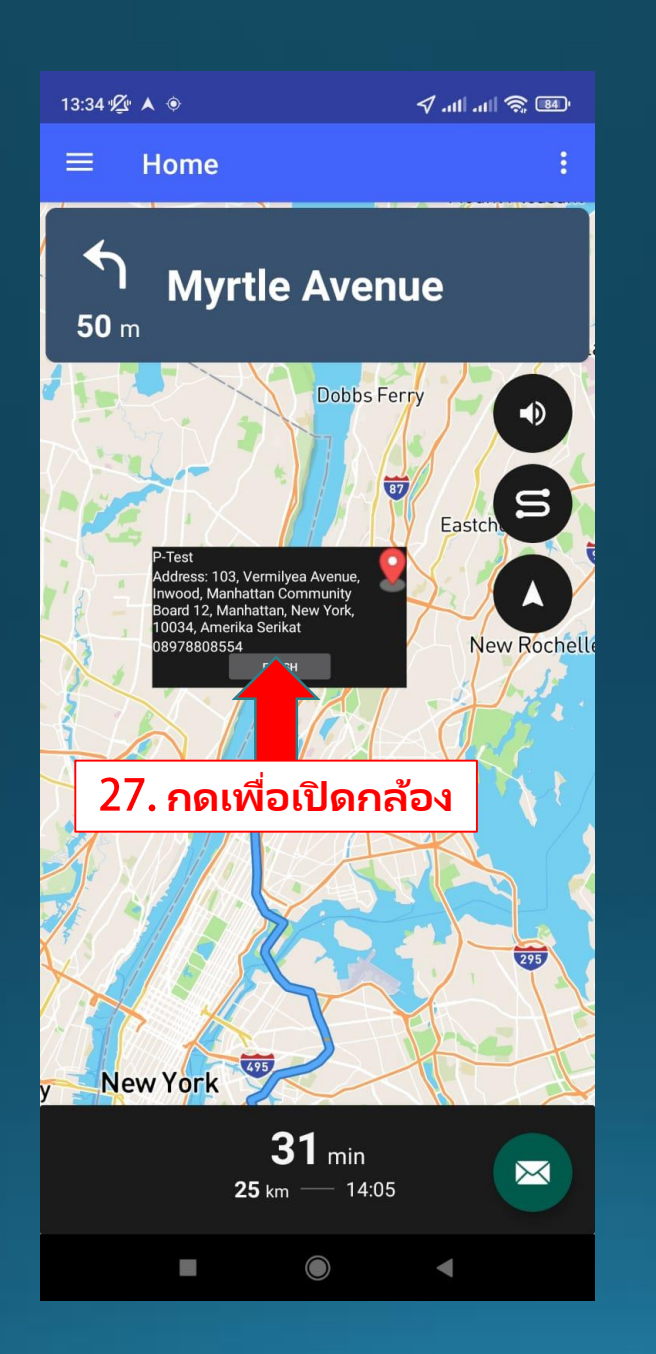

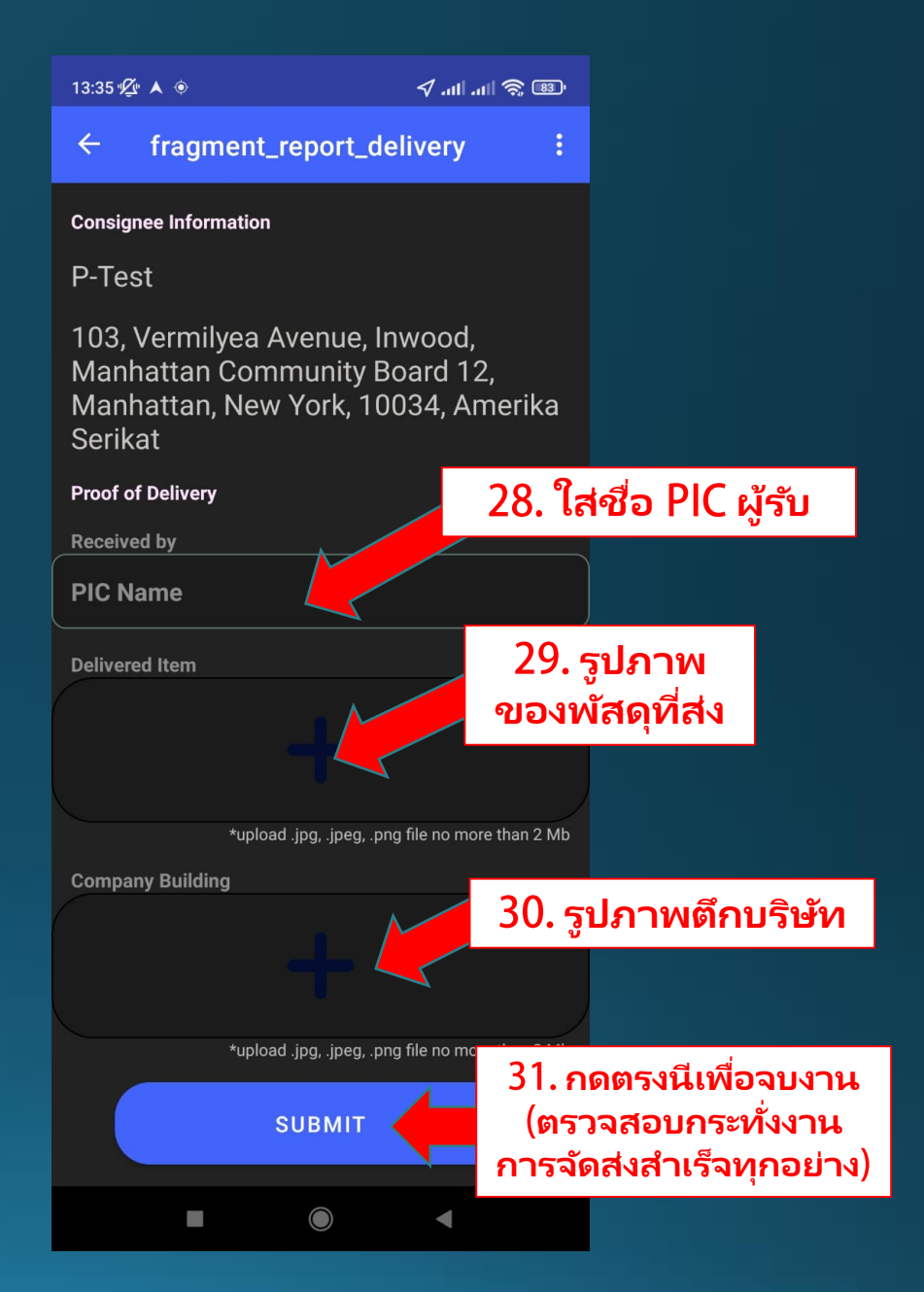